## LMU-Cast einbinden

Fiona CMS Wiki

Exported on 12/05/2024

# **Table of Contents**

| Was ist LMUcast?                                    | 3 |
|-----------------------------------------------------|---|
| Beispiel                                            | 3 |
| Wie kann ich LMUcast nutzen?                        | 4 |
| LMUcast Audio- oder Videodateien in Fiona einbinden | 5 |
| Schritt 1: Media-Link aus LMUcast kopieren          | 5 |
| Schritt 2: Integration in Fiona                     | 5 |

## Was ist LMUcast?

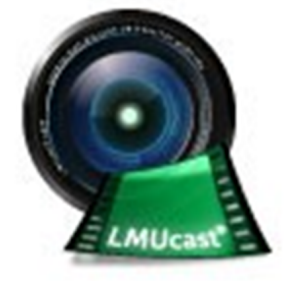

- LMUcast ist der Audio- und Videostreamingdienst der LMU, der auch das Mitschneiden und Publizieren von Veranstaltungen in Form von Audio- oder Videodateien ermöglicht.
- Sie können einen Verweis auf Ihre LMUcast Inhalte in Ihren Fiona-Webauftritt einbetten über die Vorlage "[Allgemein]LMUcast Clip"
- Weitere Informationen zu LMUcast und Support<sup>1</sup>
- Support-Adresse<sup>2</sup>

#### **Beispiel**

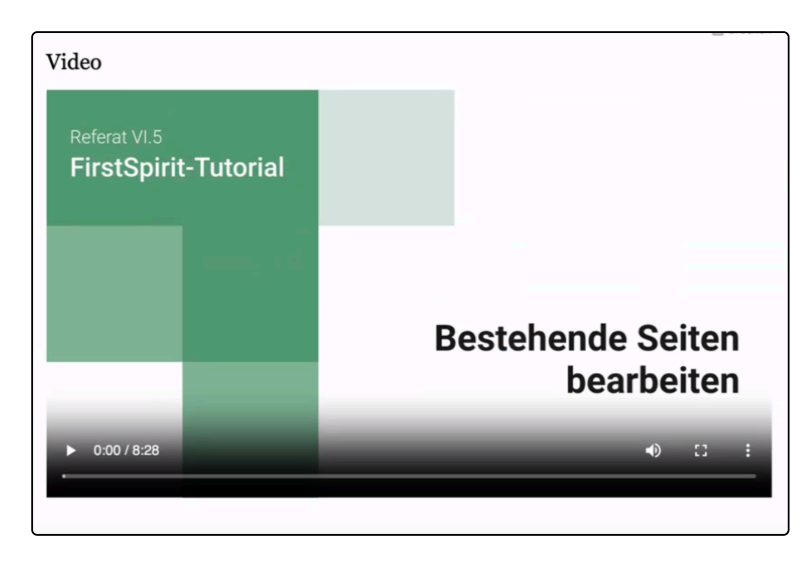

<sup>1</sup> https://www.serviceportal.verwaltung.uni-muenchen.de/services/studiengaenge/unterstuetzung\_durchfuehrung/ aufzeichnung\_veranstaltungen/index.html

<sup>2</sup> mailto:video@lrz.uni-muenchen.de

### Wie kann ich LMUcast nutzen?

✓ → Informationen zu LMUcast und Support<sup>3</sup>

- Es gibt eine ausführliche Anleitung des LMUcast Teams<sup>4</sup>
- Für einzelne Themen gibt es auch Anleitungsvideos<sup>5</sup>, die wir Ihnen im weiteren Text zusätzlich verlinkt haben.
- Login in LMUcast: Loggen Sie sich in LMUcast mit Ihrer LMU Kennung ein: https://cast.itunes.unimuenchen.de → Anleitungsvideo<sup>6</sup>
- **Playlist erstellen:** Legen Sie über das Plus Symbol oben rechts eine neue Playlist an oder öffnen Sie eine bereits bestehende Playlist
  - Hinweis: Wissenschaftliche Mitarbeitende können automatisch Playlists anlegen. Sollte dies bei Ihnen doch nicht gehen, so kontaktieren Sie den LMUcast Support<sup>7</sup>. Falls Hilfskräfte die Playlist bearbeiten sollen, um Videos hochzuladen, so schalten Sie diese für die Playlist frei. Siehe auch FAQs von LMUcast<sup>8</sup>
  - Schutzlevel auf öffentlich setzen: Achten Sie bei der Erstellung der Playlist darauf, dass diese öffentlich zugänglich ist und keinen Zugriffsschutz enthält, da der Zugriff aus Fiona-Seiten sonst nicht möglich ist
- Audio-/Videodatei hochladen: Laden Sie die Audio-/Videodatei hoch → Anleitungsvideo<sup>9</sup>
- Verarbeitung abwarten: Warten Sie ab, bis LMUcast die Dateien verarbeitet hat. Dies kann je nach Auslastung des Systems und Größe der Dateien etwas Zeit in Anspruch nehmen.
- Audio-/Videodatei veröffentlichen: Sobald die Audio-/Videodatei fertig verarbeitet ist, klicken Sie auf "veröffentlichen" bzw. "publish" → Anleitungsvideo<sup>10</sup>
  - Veröffentlichungsformate auswählen: Achten Sie darauf, dass die Formate "Audio only" und "High quality" angehakt sind, da Sie diese für die spätere Integration in Fiona benötigen

Eine LMUcast Playlist ist nur mit Ihrem persönlichen LMU Profil verbunden und kann nur von Ihnen bearbeitet werden.

<sup>3</sup> https://www.serviceportal.verwaltung.uni-muenchen.de/services/studiengaenge/unterstuetzung\_durchfuehrung/ aufzeichnung\_veranstaltungen/index.html

<sup>4</sup> https://cms-cdn.lmu.de/media/lmu/downloads/zsb/workspace/it-support/lmucast/lmucast\_anleitung\_2023-05-04-3.pdf

<sup>5</sup> https://cast.itunes.uni-muenchen.de/vod/playlists/wmLkafr9sE.html

<sup>6</sup> https://cast.itunes.uni-muenchen.de/clips/Eo9Mrypjuf/vod/high\_quality.mp4

<sup>7</sup> mailto:video@lrz.uni-muenchen.de

<sup>8</sup> https://www.serviceportal.verwaltung.uni-muenchen.de/services/studiengaenge/unterstuetzung\_durchfuehrung/ aufzeichnung\_veranstaltungen/\_assets/03\_faq\_lmucast/index.html

<sup>9</sup> https://cast.itunes.uni-muenchen.de/clips/016LfUsuZX/vod/high\_quality.mp4

<sup>10</sup> https://cast.itunes.uni-muenchen.de/clips/5Gt6YGjcu2/vod/high\_quality.mp4

**Empfehlung:** Sprechen Sie sich in Ihrem Arbeitsbereich ab und schalten Sie Kolleginnen und Kollegen zusätzlich frei, die die Playlist auch in Ihrer Abwesenheit verwalten können oder falls Sie die LMU verlassen. Wie dies geht, erfahren Sie in der LMUcast Anleitung unter dem Punkt "Produzenten freigeben"<sup>11</sup>

### LMUcast Audio- oder Videodateien in Fiona einbinden

Zuerst kopieren Sie den "Media-Link" der gewünschten Audio- oder Videodatei aus LMUcast und nutzen anschließend die Vorlage zu Mediendateien in Fiona wo Sie den "Media-Link" integrieren.

#### Schritt 1: Media-Link aus LMUcast kopieren

- Loggen Sie sich in LMUcast ein: https://cast.itunes.uni-muenchen.de
- Öffnen Sie die gewünschte Playlist und den gewünschten Clip

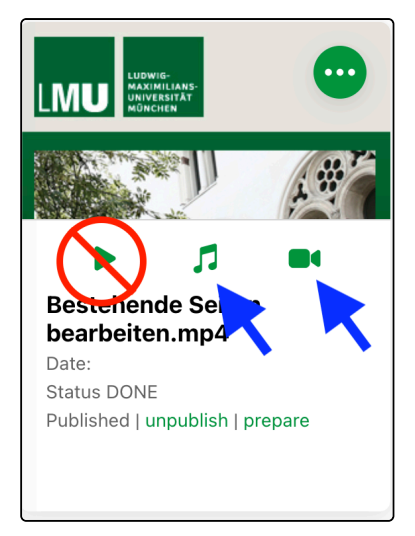

Je nachdem, ob Sie die Audioversion oder die Videoversion in die Fiona Seite integrieren möchten, führen Sie einen Rechtsklick auf das **Audiosymbol** oder das **Kamerasymbol** durch und kopieren die Linkadresse in die Zwischenablage (z.B. "Linkadresse kopieren" je nach verwendetem Browser ist dieser Punkt gegebenenfalls anders benannt).

• **Hinweis:** Die "Onlineversion" mit dem Pfeilsymbol funktioniert für die Integration in Fiona nicht! Verwenden Sie ausschließlich das Audiosymbol oder das Kamerasymbol.

#### Schritt 2: Integration in Fiona

- · Legen Sie an der gewünschten Stelle in Fiona einen neuen Ordner an
- Wählen Sie die Vorlage "[Allgemein]LMUcast Clip"

<sup>11</sup> https://cms-cdn.lmu.de/media/lmu/downloads/zsb/workspace/it-support/lmucast/lmucast\_anleitung\_2023-05-04-3.pdf

| •••                                | Neue Datei des Typs Ordner anlegen - Infopark CMS Fiona |         |  |
|------------------------------------|---------------------------------------------------------|---------|--|
| 25 cms.verwaltur                   | ng.uni-muenchen.de/default/NPS/p/CreateObject_3d8       | Q       |  |
| Neue Datei des Typs Ordner anlegen |                                                         |         |  |
| entwicklung                        | g/spielwiese/streaming/Imu_cast                         |         |  |
| Name:                              |                                                         |         |  |
| Vorlage                            |                                                         |         |  |
| [Allgemein] LN                     | /Ucast Clip                                             |         |  |
| [Zentral Admin                     | n] Datei für NINGOBJ-Code                               |         |  |
| [Allgemein] Sta                    | andard-Vorlage (Ordner)                                 |         |  |
| [Allgemein] Per                    | erson                                                   |         |  |
| [Allgemein] Or                     | dner für Personen                                       |         |  |
| 0                                  |                                                         |         |  |
|                                    |                                                         |         |  |
| ?                                  | Ok Ab                                                   | brechen |  |

- Benennen Sie die Vorlage entsprechend und klicken Sie auf "OK"
- Hinterlegen Sie im sich öffnenden Fenster einen Titel
- Fügen Sie den Media-Link aus der Zwischenablage in das Feld "Media-Link" ein

| •••                             | Felder bearbeiten - Infopark CMS Fiona                                    |   |
|---------------------------------|---------------------------------------------------------------------------|---|
| cms.verwaltung.uni-m            | uenchen.de/default/NPS/p/EditContent_3e7                                  | Q |
| Felder bearbeiten               |                                                                           |   |
| o /entwicklung/spielwies        | e/streaming/lmu_cast/video                                                |   |
| Feldgruppe: Felder              | ~                                                                         |   |
| Felder                          |                                                                           |   |
| Titel: *                        | Video                                                                     |   |
| Navigationsname:                |                                                                           |   |
| Media-Link (LMUcast URL)<br>: * | https://cast.itunes.uni-muenchen.de/clips/f9YZgwmSME/vod/high_quality.mp4 |   |
| Posterbild (URL):               |                                                                           |   |
| Teasertext:                     |                                                                           |   |
| Teaserbild:                     | Linkliste bearbeiten                                                      |   |
| Reihenfolge:                    |                                                                           |   |
| ?                               | Ok Abbrechen                                                              |   |

- Ergänzen Sie bei Bedarf weitere Details
- Klicken Sie auf "OK" und geben Sie den Inhalt frei